## 仙台白百合女子大学 無線 LAN システム

レギュラー接続 設定手順書 (iOS8版)

Version 20150417001

仙台白百合女子大学 情報システム管理室 1. はじめに

当手順書は、2014 年度新設された無線 LAN のレギュラー接続の接続手順書(iOS8 版)になります。

- 1.1 当手順書の対象者
  本学学生または本学教職員(専任)
- 1.2 注意事項
  - サポートされている OS は以下になります。 iOS 8
  - サポートされているブラウザは以下になります。
    iOS 8 の 「Mobile Safari」
    ※Mobile Safari 以外の Web ブラウザは動作保証外です。
  - 注意事項
    動作確認済みであっても、一部制限事項や注意事項がある場合があります。
  - 当手順書を無断で学外公開することを禁止します。必要な場合は、情報システム管理室ま でご連絡ください。
- 1.3 登録商標

記載されている会社名・製品名は、各社の登録商標または商標です。

 EPS-ap Web サービスページを表示します。 http://172.16.3.12/ ヘアクセスします。

| ••••• docomo *       | ſ.                      |                                        | 14:14                                    |                           |       | <b>→</b> ∦                  | 95% 💼 |
|----------------------|-------------------------|----------------------------------------|------------------------------------------|---------------------------|-------|-----------------------------|-------|
| < >                  | $\square$               |                                        | 172.16.3.12                              | C                         | Ê     | +                           |       |
|                      |                         | NetAtto                                | est EPS-ap Web                           |                           |       |                             |       |
| NetAtte              | est EPS-                | ap Webサービス                             |                                          |                           |       |                             |       |
| デバイス<br>初めてる<br>すでに言 | ス登録を行<br>ご利用され<br>正明書のイ | うには、証明書をイン<br>る方は、必ずインスト<br>ンストールが完了され | マストールする必要がる<br>〜ール手順をご一読くご<br>れている方は、ログオ | あります。<br>ださい。<br>ンページへお進み | ょください | , <sup>)</sup> <sub>o</sub> |       |
| 証明書-                 | インストー                   | -ル手順を読む                                |                                          |                           |       |                             | >     |
| 証明書会                 | ヺウンロー                   | -ドページへ進む                               |                                          |                           |       |                             | >     |
| 申請口                  | グオン                     |                                        |                                          |                           |       |                             | >     |

3. 「証明書インストール手順を読む」をタップすると、EPS-ap の WEB サーバー証明書 を署名した証明機関の CA 証明書のインストール手順を確認する事ができます。 「証明書ダウンロードページへ進む」をタップすると次の画面が表示されます。

| •०००० docomo 奈    |           | 14:15                  |       |       | * 949 | % 💼 |
|-------------------|-----------|------------------------|-------|-------|-------|-----|
| $\langle \rangle$ | $\square$ | 172.16.3.12            | Ċ     | Ê     | + [   |     |
| •                 |           | ダウンロード                 |       |       |       |     |
| 証明書の              | ダウン       | ロード                    |       |       |       |     |
| <ダウンロ             | ード>ボ      | タンをタップして、証明書をデバイスにインスト | ールしてく | ださい。  |       |     |
|                   |           | ダウンロード                 |       |       |       |     |
| 証明書イン             | シストーノ     | L完了後、下記のリンクをタップしてログオンペ | ージへ移動 | してくだる | さい。   |     |
|                   |           | 申請 ログオンページ             |       |       |       |     |

<ダウンロード>ボタンをタップして、EPS-ap の WEB サーバー証明書を署名した証明機関の CA 証明書をデバイスにインストールしてください。

 CA 証明書は、EPS-ap Web サービスページ/申請ページに HTTPS で接続する際の信頼 する証明機関の証明書としてインストールします。 デバイス登録を行う際には、HTTPS が必須となるため、必ず CA 証明書をインストー ルしてください。

| £     |                                                           |      |
|-------|-----------------------------------------------------------|------|
| シ     | キャンセル プロファイルをインストール イン                                    | ストール |
|       |                                                           |      |
| シイン   | EPS-ap CA Certificate<br>Sendai Shirayuri Women's College |      |
| ud    | 署名者 sswc-epsap.sendai-shirayuri.ac.jp                     |      |
| 1288  | 未検証                                                       | _    |
| ies ( | 内谷 1 通の証明書                                                |      |
|       | 詳細                                                        | >    |
|       |                                                           |      |

5. CA 証明書インストールの際にデバイスのパスコード入力を求められる場合はお使いの デバイスに登録したパスコードを入力してください。

| ,     | プロフ                        | ァイルをインス         | <b>トール</b>      |   |
|-------|----------------------------|-----------------|-----------------|---|
|       | パフ                         | スコードを入力         | キャンセル           |   |
|       |                            |                 |                 |   |
| d 署名者 |                            | ハスコートを入力        |                 |   |
| S 内容  | _                          |                 | —               |   |
| 詳細    |                            |                 |                 | > |
| וע    |                            |                 |                 |   |
|       | 1                          | <b>2</b><br>ABC | 3<br>Def        |   |
| 2-    | <b>4</b><br><sub>GHI</sub> | 5<br>JKL        | <u>6</u><br>мно |   |
| rir   | 7<br>PQRS                  | <b>8</b><br>TUV | 9<br>wxyz       |   |
| 1     |                            | 0               |                 |   |

6. インストールをタップします

| ン          | キャンセル | プロファイル                                                    | インストール |
|------------|-------|-----------------------------------------------------------|--------|
| <b>⊐</b> • |       |                                                           |        |
| イ,         |       | EPS-ap CA Certificate<br>Sendai Shirayuri Women's College |        |
| ud<br>12ss | 署名者   | sswc-epsap.sendai-shirayuri.ac.jp<br>未検証                  |        |
| es (       | 内容    | 1通の証明書                                                    |        |
|            | 詳細    |                                                           | >      |

7. 警告が出る場合がありますが、インストールをタップします

| ,        | キャンセル                            | 警告                     | インストール  |
|----------|----------------------------------|------------------------|---------|
| ] ·      | ルート証明書                           |                        |         |
| ۲,       | 証明書"sswc-rd01"をイン<br>証明書のリストに追加さ | ンストールすると、iPadに<br>れます。 | ある信頼できる |
| d<br>Sss | 未検証のプロファイル                       |                        |         |
| s        | "EPS-ap CA Certificate"          | の真正性を確認できませA           |         |
|          |                                  |                        |         |

8. インストールをタップします

| ン キャンセル                         | 警告                   | インストール      |
|---------------------------------|----------------------|-------------|
| .コ・<br>ルート証明書                   |                      |             |
| イ、証明書"sswc-rd01"を<br>証明書のリストに追加 | インストールすると、i<br>されます。 | Padにある信頼できる |
| ud<br>12ss 未検証のプロファイル           |                      |             |
| es "EPS-ap CA Certificate       | e"の真正性を確認でき          | ません。        |
|                                 | プロファイル               |             |
|                                 | ャンセル インスト            | <u>- 1</u>  |

9. 完了をタップします

|              | インストール完了                                                         | 完了 |
|--------------|------------------------------------------------------------------|----|
| 1.           |                                                                  |    |
|              | <b>EPS-ap CA Certificate</b><br>Sendai Shirayuri Women's College |    |
| d 署名者<br>2ss | sswc-epsap.sendai-shirayuri.ac.jp<br>未検証                         |    |
| S 内容         | 1通の証明書                                                           |    |
| 詳細           |                                                                  | >  |

- 10. CA 証明書のインストール後、<申請 ログオンページ>ボタンをタップして、申請ログオ ンページを表示します。
- 11. EPS-ap 申請ページにアクセスすると、次の画面が表示されます。 ユーザーID とパスワードを入力して、<ログオン>ボタンをタップします。

| ০০০ docomo  ব               |            | 14:16       |                     | *             | § 94% 🗩 |
|-----------------------------|------------|-------------|---------------------|---------------|---------|
| $\langle \rangle$ $\square$ | <b>₽</b> 1 | 172.16.3.12 | C                   | $\triangle$ + |         |
| NetAttest EPS-ap We         | bサービス      | ⊗ Ne        | etAttest EPS-ap - 申 | 請 ログオン        |         |
|                             | 申請         | 青ログオン       |                     |               |         |
|                             |            |             | _                   |               |         |
|                             |            |             |                     |               |         |
| ユーザーIDとパス                   | ワードを入力し、・  | <ログオン>ボタンを  | タップしてくだ             | さい。           |         |
| ユーザーID:                     |            |             |                     |               |         |
|                             |            |             |                     |               |         |
| パフロード・                      |            |             |                     | $\equiv$      |         |
|                             |            |             |                     |               |         |
|                             |            |             |                     |               |         |
|                             |            |             |                     | 5             |         |
|                             |            | ログオン        |                     |               |         |
|                             |            |             |                     |               |         |
|                             |            |             |                     |               |         |
|                             |            |             |                     |               |         |

12. 「このパスワードを~」という表示が出た場合は「今はしない」をタップします

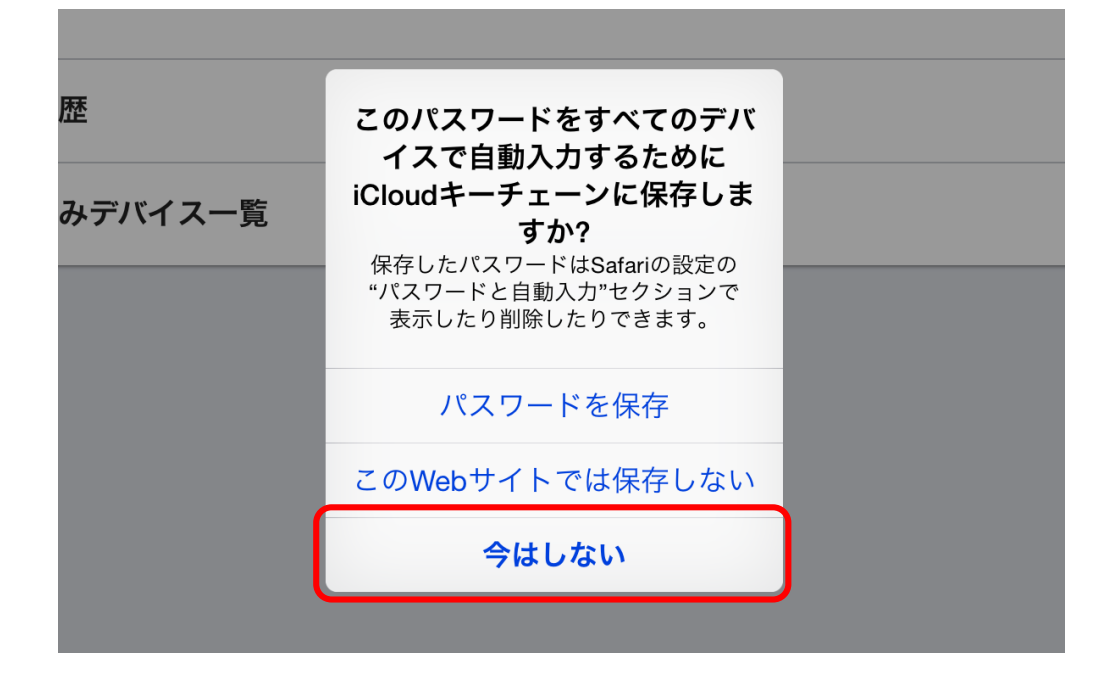

13. EPS-ap 申請ページにログオンすると、次の画面が表示されます。

| ●●○○○ docomo ᅙ                        |                                                    | 14:18                    |           |      | *   | 94% 💼 |
|---------------------------------------|----------------------------------------------------|--------------------------|-----------|------|-----|-------|
| $\langle \rangle$                     |                                                    | € 172.16.3.12            | Ċ         | Û    | +   |       |
| NetAttes                              | t EPS-ap Webサービス                                   | $\otimes$                | メニュー      |      |     |       |
| ログオフ                                  | Ne                                                 | tAttest EPS-ap           |           |      |     |       |
| <b>ようこそ h_s</b><br>デバイス登録の<br>合、<デバイス | <b>asaki-w01 さん</b><br>申請をする場合は<申請<br>登録>ボタンからデバイス | >ボタンをタップして<br>への登録ができます。 | てください。申請が | 承認され | れた場 |       |
| 申請                                    |                                                    |                          |           |      |     | >     |
| 申請履歴                                  |                                                    |                          |           |      |     | >     |
| 登録済みデバー                               | イス一覧                                               |                          |           |      |     | >     |

14. <申請>ボタンをタップするとデバイスの申請画面が表示されます。

15. 「申請デバイス」をプルダウンメニューから選択してください。 次に「通知先メールアドレス」を登録してください。

| ••ooo doco | omo ᅙ |             |              |                     | 14:1   | 8          |            |       |   | * | 94% 💼 |
|------------|-------|-------------|--------------|---------------------|--------|------------|------------|-------|---|---|-------|
| <          | >     |             |              | <b>a</b>            | 172.1  | 6.3.12     |            | Ç     | Û | + |       |
|            | Ne    | etAttest EF | PS-ap Webサーヒ | ス                   |        | $\otimes$  |            | 申請    |   |   |       |
| -==×       |       | _           | _            | _                   | 申詞     | 清          | _          | _     | _ | _ |       |
|            |       | 必要なエ        | 頁目を入力し       | て<申請>オ              | ドタンを   | タップして      | ください。      |       |   |   |       |
|            |       |             | ユーサ          | <sup>⊭</sup> −ID∶h_ | sasaki | -w01       |            |       |   |   |       |
|            |       |             | 申請デバ         | バイス:(il             | Pad    |            |            |       |   | ] |       |
|            |       | 通知          | 先メールアド       | ドレス:( h             | _sasal | ki@sendai- | shirayuri. | ac.jp |   | ] |       |
|            |       |             | 承認者への        | : 5×0               |        |            |            |       |   |   |       |
|            |       | (           |              |                     | 申言     | 青          |            |       |   |   |       |

必要な項目を入力後、<申請>ボタンをタップします。

16. 申請を行うと、次の画面が表示されます。

| ユーザーID:h_sasaki-w01<br>申請デバイス:iPad<br>通知先メールアドレス:h_sasaki@sendai-shirayuri.ac.jp<br>承認者へのメモ: |
|----------------------------------------------------------------------------------------------|
| 承認者へのメモ:                                                                                     |
|                                                                                              |

17. <ログオフ>ボタンをタップして、EPS-ap 申請ページからログオフを行ってください。

| ログオフ                   | NetAttest EPS-ap                                          |   |
|------------------------|-----------------------------------------------------------|---|
| ようこそ h_sas             | aki-w01 さん                                                |   |
| デバイス登録の申詞<br>合、<デバイス登録 | 青をする場合は<申請>ボタンをタップしてください。申請が承認された場<br>⊳ボタンからデバイスの登録ができます。 |   |
| 申請内容の修正                |                                                           | > |
| 申請履歴                   |                                                           | > |
| 登録済みデバイス               | 一覧                                                        | > |
|                        |                                                           |   |

デバイス申請の手順は以上です。

システム管理者より、デバイス申請の承認が確認できましたら次の手順に進みます。

デバイス申請が承認された後、デバイス登録を行い、プロファイルの適用を行います。
 EPS-ap 申請ページにログオン( <u>https://172.16.3.12/</u> ) すると、次の画面が表示されます。

| •••••• docomo 🗟                                             | <sup>14:20</sup><br>₽ 172.16.3.12                                                                                           | Ċ                  | ſ)   | *   | 93% 🗩) |
|-------------------------------------------------------------|----------------------------------------------------------------------------------------------------|--------------------|------|-----|--------|
| ログオフ                                                        | NetAttest EPS-ap                                                                                                    |                    |      |     |        |
| <b>ようこそ h_sasaki-w01</b><br>デバイス登録の申請をする場<br>合、<デバイス登録>ボタンカ | <b>さん</b><br>合は<申請>ボタンをタップしてくださ<br>いらデバイスの登録ができます。                                                                          | <sup>·</sup> い。申請が | 承認され | いた場 |        |
| デバイス登録                                                      |                                                                                                    |                    |      |     | >      |
| 申請履歴                                                        |                                                                                                    |                    |      |     | >      |
| 登録済みデバイス一覧                                                  | このパスワードをすべてのデバ<br>イスで自動入力するために<br>iCloudキーチェーンに保存しま<br>すか?<br>保存したパスワードはSafariの設定の<br>"パスワードと自動入力"セクションで<br>表示したり削除したりできます。 |                    |      |     | >      |
|                                                             | パスワードを保存                                                                                                    |                    |      |     |        |
| (                                                           | このWebりイトでは保存しない<br>今はしない                                                                                                    |                    |      |     |        |
|                                                             |                                                                                                    |                    |      |     |        |

※「このパスワードを~」という表示が出た場合は「今はしない」をタップします

19. <デバイス登録>ボタンをタップすると、次の画面が表示されます。

| 百合女子大学 | 無線 LAN システム レギュラー接続 設定手順書(iOS8 版)          |
|--------|--------------------------------------------|
| ×=     | デバイス登録                                     |
|        |                                            |
|        | ユーザーID:h_sasaki-w01                        |
|        | 申請デバイス:iPad                                |
|        | 通知先メールアドレス:h_sasaki@sendai-shirayuri.ac.jp |
|        | 承認者:profileadmin                           |
|        | プロファイル: 詳細                                 |
|        |                                            |
|        | デバイス登録を開始する場合は、<デバイス登録>ボタンをタップしてく          |
|        | ださい。                                       |
|        | デバイス登録                                     |
|        | 申請を取下げる場合は、<取下げ>ボタンをタップしてください。             |
|        |                                            |
|        | 取下げ                                        |
|        |                                            |
|        |                                            |

- <デバイス登録>ボタンをタップし、プロファイルの適用を行います。
- 20. 「プロファイル」画面の<インストール>ボタンをタップします。

| ATTITUTION AND A DECIMAL AND A DECIMAL AND A |         |
|----------------------------------------------------------------------------------------------------|---------|
| Device Enrollment<br>Sendai Shirayuri Women's C                                                                                                    | College |
| 署名者 sswc-epsap.sendai-shirayuri.ac.jp<br>検証済み ✓                                                                                                    | p       |
| 説明 NetAttest EPS-ap Device Enrollme                                                                                                    | ent     |
| 内容 デバイス登録チャレンジ                                                                                                    |         |
| 詳細                                                                                                    | >       |

21. プロファイルインストールの際にデバイスのパスコード入力を求められる場合はお使いのデバイスに登録したパスコードを入力してください。

| 13              | スコードを入力                    | キャンセル                           |
|-----------------|----------------------------|---------------------------------|
| [<br>           | パスコードを入力<br>               | _                               |
| 1               | <b>2</b><br><sub>АВС</sub> | 3<br>Def                        |
| <b>4</b><br>GHI | 5<br>JKL                   | <u>6</u><br>мно                 |
| 7<br>PQRS       | 8<br>TUV                   | 9<br>wxyz                       |
|                 | 0                          | $\overset{\bullet}{\mathbf{X}}$ |

22. <インストール>をタップします。

| ッン         | プロファイルのインストール                                         |
|------------|-------------------------------------------------------|
| . 그 ·      |                                                       |
| 'イ,        | Device Enrollment<br>Sendai Shirayuri Women's College |
| ud<br>12ss | 署名者 sswc-epsap.sendai-shirayuri.ac.jp<br>検証済み ✓       |
| es         | 説明 NetAttest EPS-ap Device Enrollment                 |
| -JL/       | 詳細 プロファイル<br>キャンセル インストール                             |

## 23. インストールが完了しましたら、「完了」をタップしてください。 (サンプル:職員用プロファイルの場合の画面表示)

|    |                     | M Gmail<br>info_s<br>証明書 | ys_off@sendai-shi<br>発行通知 ・ 証明書          | irayuri.ac.jp<br>書を発行しました。 シリアル番 <sup>号</sup> | 今<br>号:1 |  |
|----|---------------------|--------------------------|------------------------------------------|-----------------------------------------------|----------|--|
|    |                     |                          |                                          | 構成プロファイル                                      |          |  |
| AA | 画面表示                | と明るさ                     |                                          | OCN(LTE)                                      |          |  |
|    | 壁紙                  |                          |                                          |                                               |          |  |
|    | サウン                 |                          | -                                        | インストール完了                                      | 完了       |  |
| A  | パスコー                |                          |                                          |                                               |          |  |
|    | プライル                |                          | <b>teacher-profil</b><br>sendai-shirayur | <b>e</b><br>i                                 |          |  |
|    | iCloud<br>hryk212ss | 署名者                      | sswc-epsap.senda<br>検証済み ✓               | ai-shirayuri.ac.jp                            |          |  |
| A  | iTunes              | 説明                       | 職員用プロファイル                                | ιL                                            |          |  |
|    |                     | 内容                       | Wi-Fiネットワーク<br>デバイスID証明書                 |                                               |          |  |
|    | メール                 | 詳細                       |                                          |                                               | >        |  |
|    | メモ                  |                          |                                          |                                               |          |  |
|    | リマイン                |                          |                                          |                                               |          |  |
|    | メッセ・                |                          |                                          |                                               |          |  |
|    | FaceTir             |                          |                                          |                                               |          |  |
|    | マップ                 |                          |                                          |                                               |          |  |
|    | Safari              |                          |                                          |                                               |          |  |
|    |                     |                          |                                          |                                               |          |  |
|    | ミュージ                | ック                       |                                          |                                               |          |  |
|    | ビデオ                 |                          |                                          |                                               |          |  |
|    | 写真とカ                | メラ                       |                                          |                                               |          |  |
|    | iBooks              |                          |                                          |                                               |          |  |

## 24. メニューをタップして戻ります

| ∞∞∞ docomo ৰ<br>< > |                |                    | 172.16.3.12          |                    | Ċ            | Û   | * | 93% 🗩 |
|---------------------|----------------|--------------------|----------------------|--------------------|--------------|-----|---|-------|
| ×=                  | _              | デ                  | バイス登録                | -                  |              |     |   |       |
|                     |                |                    |                      |                    |              |     |   |       |
|                     | ユ              | ーザーID:h_s          | sasaki-w01           |                    |              |     |   |       |
|                     | 申請             | デバイス:iPa           | ıd                   |                    |              |     |   |       |
|                     | 通知先メール         | アドレス:h_st          | sasaki@senda         | ai-shirayuri.      | ac.jp        |     |   |       |
|                     |                |                    |                      |                    |              |     |   |       |
|                     |                | 承認者:pro            | ofileadmin           |                    |              |     |   |       |
|                     |                |                    | 洋細                   |                    |              |     |   |       |
|                     | デバイス登録を開       | 始する場合は             | . <デバイス登録            | 禄>ボタンをく            | タップし         | 7 < |   |       |
|                     | ださい。           |                    |                      |                    | ,,,,,        | ~ ` |   |       |
|                     |                | 5                  | デバイス登録               |                    |              |     |   |       |
|                     |                |                    |                      |                    |              |     |   |       |
|                     | 申請を取下げる場       | 景合は、<取下に           | <b>ボ</b> タンをタッ       | っプしてくだる            | さい。          |     |   |       |
|                     |                |                    | 取下げ                  |                    |              |     |   |       |
|                     |                |                    |                      |                    |              |     |   |       |
|                     |                |                    |                      |                    |              |     |   |       |
|                     |                |                    |                      |                    |              |     |   |       |
|                     |                |                    |                      |                    |              |     |   |       |
|                     |                |                    |                      |                    |              |     |   |       |
|                     |                |                    |                      |                    |              |     |   |       |
|                     |                |                    |                      |                    |              |     |   |       |
|                     | NetAttest EPS- | ap Copyright(C) 20 | 11-2015 Soliton Svst | ems K.K., All righ | nts reserved | l.  |   |       |
|                     |                |                    |                      |                    |              |     |   |       |
|                     |                |                    |                      |                    |              |     |   |       |
|                     |                |                    |                      |                    |              |     |   |       |

25. EPS-ap に登録済みのデバイスを確認します。 EPS-ap 申請ページから、<登録済みデバイス一覧>ボタンをタップすると、次の画面が 表示されます。

| ログオフ                                | NetAttest EPS-ap                            |   |
|-------------------------------------|---------------------------------------------|---|
| ようこそ h_sasaki-w01 さん                | υ                                           |   |
| デバイス登録の申請をする場合は<br>合、<デバイス登録>ボタンからデ | <申請>ボタンをタップしてください。申請が承認された場<br>バイスの登録ができます。 |   |
| 申請                                  | >                                           |   |
| 申請履歴                                | >                                           |   |
| 登録済みデバイス一覧                          | >                                           | ] |
|                                     |                                             |   |

26. 「登録済みデバイス一覧」画面

| ×=                  | 登録済みデバイス一覧   |                   |
|---------------------|--------------|-------------------|
| 登録日時                | ユーザーID       | モデル               |
| 2015-04-03 14:20:56 | h_sasaki-w01 | iPad4,5<br>12D508 |

お使いのデバイスが登録されていることを確認します。 確認後、「メニュー」をタップします。

27. 申請画面に戻りますので、「ログオフ」します。

| ログオフ                                | NetAttest EPS-ap                                                                         |   |
|-------------------------------------|------------------------------------------------------------------------------------------|---|
| <b>ようこそ h_</b><br>デバイス登録<br>合、<デバイス | _ <b>sasaki-w01 さん</b><br>の申請をする場合は<申請>ボタンをタップしてください。申請が承認された場<br>ス登録>ボタンからデバイスの登録ができます。 |   |
| 申請                                  |                                                                                          | > |
| 申請履歴                                |                                                                                          | > |
| 登録済みデバ                              | バイス一覧                                                                                    | > |

以上でデバイス登録およびプロファイル適用は完了しました。

次に Wifi 設定を変更します。

## WiFi 設定変更手順

28. 「設定」アイコンをタップします。

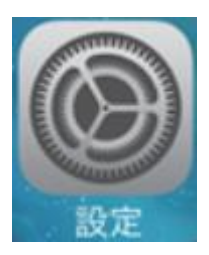

29. 「プロファイル」で適用された SSID が表示されます。以下を選択します。

- 学生の場合: sswc-mobile-s
- 職員の場合; sswc-mobile-t

(サンプル:職員の場合の画面表示↓)

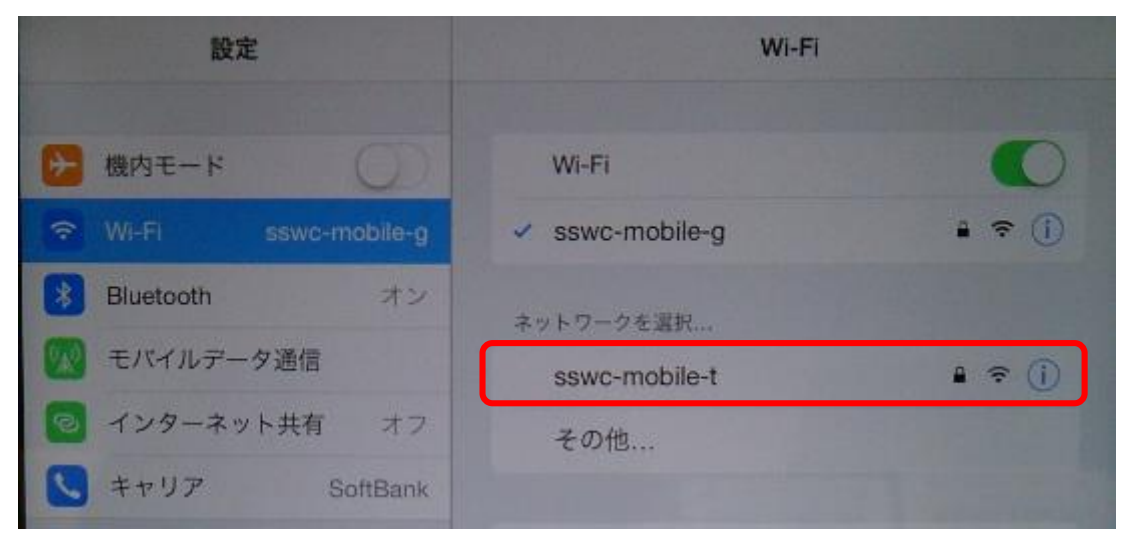

30. RADIUS サーバより、サーバ証明書が提示されます。 「了解」ボタンをタップします。

|      | sswc-rd01.sendai-shirayuri.ac.jp |    |
|------|----------------------------------|----|
|      | 未検証                              | 了解 |
| 説明   | サーバ認証                            |    |
| 有効期限 | 2024/08/13 15:02:05              |    |

31. WiFi 設定が変更されました。

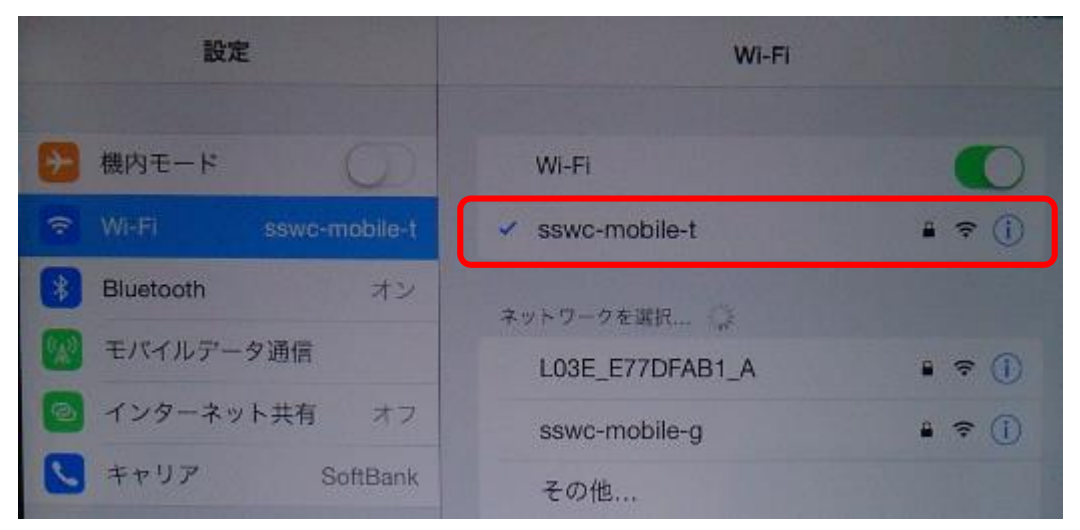

設定は以上で完了です。

おつかれさまでした。